#### [Foreword]

1) Use IKE Config Mode to create VPN tunnel.

## [Topology]

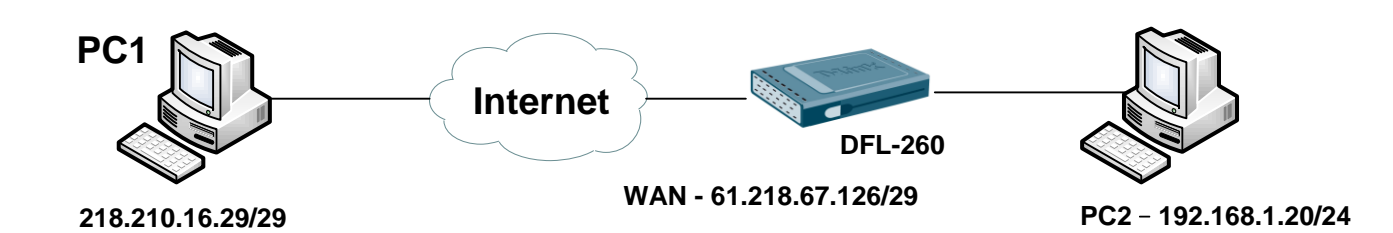

#### [Setup]

1. Create Interface Addresses Objects

Objects > Address Book > InterfaceAddresses

| An address folder | Addresses<br>r can be used to group related address object | s for better overview. |                    |                                            |
|-------------------|------------------------------------------------------------|------------------------|--------------------|--------------------------------------------|
| Add 👻 🚮 Edit t    | his object                                                 |                        |                    |                                            |
| # 👻               | Name 👻                                                     | Address -              | User Auth Groups - | Comments -                                 |
| 1                 | 😽 wan_ip                                                   | 61.218.67.126          |                    | IPAddress of interface wan                 |
| 2                 | 😽 wannet                                                   | 61.218.67.120/29       |                    | The network on interface wan               |
| 3                 | 💡 wan_gw                                                   | 61.218.67.121          |                    | Default gateway for interface<br>wan.      |
| 4                 | 🤤 wan_dns1                                                 | 0.0.0                  |                    | Primary DNS server for<br>interface wan.   |
| 5                 | 🤤 wan_dns2                                                 | 0.0.0                  |                    | Secondary DNS server for<br>interface wan. |
| 6                 | 📴 lan_ip                                                   | 192.168.1.1            |                    | IPAddress of interface lan                 |
| 7                 | 😔 lannet                                                   | 192.168.1.0/24         |                    | The network on interface lan               |
| 8                 | 😼 dmz_ip                                                   | 172.17.100.254         |                    | IPAddress of interface dmz                 |
| 9                 | 😡 dmznet                                                   | 172.17.100.0/24        |                    | The network on interface dmz               |
| 10                | IPSec_Pool                                                 | 192.168.1.200-192.168. | 1.220              |                                            |
| 11                | G LAN_Mask                                                 | 255.255.255.0          |                    |                                            |
| 12                | Google_DNS                                                 | 8.8.8                  |                    |                                            |
| 13                | HiNet_DNS                                                  | 168.95.1.1             |                    |                                            |

### 2. Create Authentication Objects

Objects > Authentication Objects

|       | ation Objects<br>modify Pre-Shared Keys and Certificates. |                |        |            |  |
|-------|-----------------------------------------------------------|----------------|--------|------------|--|
| Add 🗸 |                                                           |                |        |            |  |
| # 👻   | Name 🛩                                                    | Туре           | Туре – | Comments - |  |
| 1     | 6 HTTPSAdminCert                                          | Certificate    | Local  |            |  |
| 2     | 🔏 Key                                                     | Pre-Shared Key | ASCII  |            |  |

Create VPN Objects for IKE Config Mode Pool
 Objects > VPN Objects > IKE Config Mode Pool

| # 🔻                           |                   |      | IP Pool Type - |  |
|-------------------------------|-------------------|------|----------------|--|
| 0                             |                   |      | Static         |  |
| General                       |                   |      |                |  |
| General                       |                   |      |                |  |
| ) Genera                      | i l               |      |                |  |
| Use a pre                     | defined IPPool Ob | ject |                |  |
| 0                             |                   |      |                |  |
| IP Pool:                      | (None)            | ~    |                |  |
| <ul> <li>Use a Str</li> </ul> | atic IP Pool      |      |                |  |
| IP Pool                       | IPSec_Pool        | ~    |                |  |
| Netmas                        | - LAN Mask        |      |                |  |
| Wether                        |                   |      |                |  |
|                               |                   |      |                |  |
| J Optiona                     | d.                |      |                |  |
| ONS:                          | Google_DNS        | ~    |                |  |
| BNSWINS                       | HiNet DNS         | v    |                |  |
|                               |                   |      |                |  |
| DHCP:                         | (None)            | *    |                |  |
|                               |                   |      |                |  |

# 4. Create IPsec Interfaces

Interfaces > IPsec

| IPsec                  | c tunnel interfaces used for est | ablishing IPsec VPN co   | nnections to and from this system | n.                 |        |            |
|------------------------|----------------------------------|--------------------------|-----------------------------------|--------------------|--------|------------|
| 🐴 Add 🚽 🚿 Advar        | noed Settings                    | •                        |                                   |                    |        |            |
| #~                     | Name 👻                           | Local Net -              | Remote Net -                      | Remote Endpoint    | Auth - | Comments - |
| 1                      | <u> IPSec Tunnel</u>             | 🗟 lannet                 | 🗟 all-nets                        |                    | PSK    |            |
| General Aut            | hentication XAuth                | Routing IKE              | Settings Keep-alive               | Advanced           |        |            |
| Name:                  | IPSec_Tunnel                     |                          |                                   |                    |        |            |
| Local Network:         | lannet 🗸                         |                          |                                   |                    |        |            |
| Remote Network:        | all-nets 🗸                       |                          |                                   |                    |        |            |
| Remote Endpoint:       | (None)                           |                          |                                   |                    |        |            |
| Encapsulation mode:    | Tunnel 🗸                         |                          |                                   |                    |        |            |
| IKE Config Mode Pool   | ConfigModePool 🗸                 |                          |                                   |                    |        |            |
|                        |                                  |                          |                                   |                    |        |            |
| Algorithms             |                                  |                          |                                   |                    |        |            |
| IKE Algorithms:        | Medium 🗸                         |                          |                                   |                    |        |            |
| IKE Lifetime:          | 28800                            |                          | seconds                           |                    |        |            |
|                        |                                  |                          |                                   |                    |        |            |
| IPsec Algorithms:      | Medium                           |                          |                                   |                    |        |            |
| IPsec Lifetime:        | 3600                             |                          | seconds                           |                    |        |            |
| IPsec Lifetime:        | 0                                |                          | kilobytes                         |                    |        |            |
| General                | thentication XAuth               | Routing IKE              | Settings Keep-alive               | Advanced           |        |            |
| Pre-shared Key         |                                  |                          |                                   |                    |        |            |
| Pre-shared key:        | Key                              | Selec                    | s the Pre-shared key to use with  | this IPsec Tunnel. |        |            |
| General Aut            | hentication XAuth                | Routing                  | Settings Keep-alive               | Advanced           |        |            |
|                        |                                  |                          |                                   |                    |        |            |
| 1 Routing              |                                  |                          |                                   |                    |        |            |
| Allow DHCP over        | IPsec from single-host clients   |                          |                                   |                    |        |            |
| Dynamically add        | route to the remote network wh   | en a tunnel is establish | ed                                |                    |        |            |
| General Aut            | thentication XAuth               | Routing IKE              | Settings Keep-alive               | Advanced           |        |            |
| Automatic Rou          | ute Creation                     |                          |                                   |                    |        |            |
| Automatically add rout | e for remote network.            |                          |                                   |                    |        | 14         |
| Add route for rem      | ote network                      |                          |                                   |                    |        |            |
| Route metric: 90       |                                  |                          |                                   |                    |        |            |
|                        |                                  |                          |                                   |                    |        |            |

5. Create IP Rules

| 8 IKE    | Config_Mod         | ed to group IP Ru | les into logical groups for be | tter overview and simplifie | d management.         |                     |         |
|----------|--------------------|-------------------|--------------------------------|-----------------------------|-----------------------|---------------------|---------|
| Add -    | - Edit this object |                   |                                |                             |                       |                     |         |
|          | •                  |                   |                                |                             |                       |                     |         |
| # -      | Name -             | Action            | Source interface               | Source network              | Destination interface | Destination network | Service |
| # •<br>1 | Name -             | Action -          | Source interface               | Source network              | Destination interface | Destination network | Service |

[Test & Confirm]

If PC1 connection success to firewall. You can follow those notices to check VPN tunnel.

- 1. PC1 ping PC2
- 2. Use ipconfig command on PC1. Check PC1 isn't it use IP-Pool range IP.

| Command Prompt                                                                                                    | - 🗆 🕽 |
|----------------------------------------------------------------------------------------------------|-------|
| C:\>ipconfig                                                                                                    |       |
| Windows IP Configuration                                                                                                    |       |
| Ethernet adapter Local Area Connection:                                                                                                    |       |
| Connection-specific DNS Suffix :<br>IP Address                                                                                                    |       |
| Ethernet adapter {FF6E9A3A-85A1-41B4-9CE9-46A4E8F71A6C}:                                                                                                    |       |
| Connection-specific DNS Suffix :<br>IP Address                                                                                                    |       |
| C:\>ping 192.168.1.20                                                                                                    |       |
| Pinging 192.168.1.20 with 32 bytes of data:                                                                                                    |       |
| Reply from 192.168.1.20: bytes=32 time=66ms TTL=127                                                                                                    |       |
| Ping statistics for 192.168.1.20:<br>Packets: Sent = 1, Received = 1, Lost = 0 (0% loss),<br>Approximate round trip times in milli-seconds:<br>Minimum = 66ms, Maximum = 66ms, Average = 66ms<br>Control-C<br>Cc<br>C:>>_ |       |

3. Check Firewall route states.

| <b>Routing</b>                  | Table Contents                                                                                                    |                                                      |             |          |                                  |
|---------------------------------|----------------------------------------------------------------------------------------------------|------------------------------------------------------|-------------|----------|----------------------------------|
| outing Table:                   | <main></main>                                                                                                    |                                                      |             |          |                                  |
| how all routes:                 | (Including routes to i                                                                                                    | nterface addresses and Layer 3 Cac                   | he entries) |          |                                  |
| o not show sing                 | e host routes:                                                                                                    |                                                      |             |          |                                  |
| -<br>Inventes to dis            | 100                                                                                                    |                                                      |             |          |                                  |
| ax routes to dis                | 100                                                                                                    |                                                      |             |          |                                  |
|                                 |                                                                                                    |                                                      |             |          |                                  |
|                                 | Apply                                                                                                    |                                                      |             |          |                                  |
| Routing ta                      | Apply<br>ble contents (max 100 entrie:                                                                                       | s)                                                   |             | _        | _                                |
| Routing ta                      | Apply<br>ble contents (max 100 entries<br>Network                                                                            | s)<br>Interface                                      | Gateway     | Local IP | Metric                           |
| <b>Routing ta</b><br>Flags<br>D | Apply<br>ble contents (max 100 entries<br>Network<br>192.168.1.208                                                           | s)<br>Interface<br>IPSec_Tunnel                      | Gateway     | Local IP | Metric<br>0                      |
| Routing ta<br>Flags<br>D        | Apply.<br>ble contents (max 100 entries<br>Network<br>192.168.1.208<br>61.218.67.120/29                                      | s)<br>Interface<br>IPSec_Tunnel<br>wan               | Gateway     | Local IP | Metric<br>0<br>100               |
| Routing ta<br>Flags<br>D        | Apply.<br>ble contents (max 100 entries<br>Network<br>192.168.1.208<br>61.218.67.120/29<br>172.17.100.0/24                   | s)<br>Interface<br>IPSec_Tunnel<br>wan<br>dmz        | Gateway     | Local IP | Metric<br>0<br>100<br>100        |
| Routing ta<br>Flags<br>D        | Apply.<br>ble contents (max 100 entrie:<br>Network<br>192.168.1.208<br>61.218.67.120/29<br>172.17.100.0/24<br>192.168.1.0/24 | s)<br>Interface<br>IPSec_Tunnel<br>wan<br>dmz<br>lan | Gateway     | Local IP | Metric<br>0<br>100<br>100<br>100 |

# 4. Firewall command line

| Firewall command line                                                                                                    |
|----------------------------------------------------------------------------------------------------|
| DFL-260:/> ikesnoop                                                                                                    |
| Ike snooping is not active<br>DFL-260:/> ikesnoop -on -verbose                                                                                                    |
| Ike snooping is active - verbose mode; snooping address *<br>DFL-260:/>                                                                                                    |
| When PC1 connection VPN. Use same command in firewall. (ikesnoop –on –verbose) (ikesnoop -off)                                                                                                    |
| Notification : DPD R-U-THERE-ACK                                                                                                    |
| 2011-08-10 09:37:07: IkeSnoop: Received IKE packet from 218.210.16.29:500<br>Exchange type : Informational<br>ISAKMP Version : 1.0<br>Flags : E (encryption)<br>Cookies : 0xd48162bc1b55e46f -> 0x5a61d8726081a629<br>Message ID : 0x23e51c1a<br>Packet length : 80 bytes<br># payloads : 2<br>Payloads :<br>HASH (Hash)<br>Payload data length : 16 bytes<br>N (Notification)<br>Payload data length : 28 bytes<br>Protocol ID : ISAKMP<br>Notification : DPD R-U-THERE |

#### Use routes command

| routes | S                |              |               |          |        |
|--------|------------------|--------------|---------------|----------|--------|
| Flags  | Network          | Iface        | Gateway       | Local IP | Metric |
|        |                  |              |               |          |        |
| D      | 192.168.1.207    | IPSec_Tunnel |               |          | 0      |
|        | 61.218.67.120/29 | wan          |               |          | 100    |
|        | 172.17.100.0/24  | dmz          |               |          | 100    |
|        | 192.168.1.0/24   | lan          |               |          | 100    |
|        | 0.0.0.0/0        | wan          | 61.218.67.121 |          | 100    |

END